# Kurzanleitung für Verantwortliche (Trainer/Betreuer)

# - Einrichtung der virtuellen Passmappe -

### Auszug - Homepage des Landeshockeyverbandes Rheinland-Pfalz (<u>http://www.rps-hockey.de/</u>)

11.11.2014 - Bisher mussten die Spielerpässe grundsätzlich in Papier-Form vorgelegt werden. Ab der Hallensaison 2013/14 ist das nun auch digital möglich. Der Spielordnungsausschuss hat dazu eine Erläuterung veröffentlicht → DHB Spielordnung - Erläuterung § 32,2

Mit der neu entwickelten App HockeyPass können mehrere Passmappen angelegt werden. Anschließend werden der Mappe die gewünschten Spieler-Pässe zugeordnet. Ein Pass kann in verschiedenen Mappen enthalten sein. Die Mappen können auch dann genutzt werden, wenn vor Ort kein Internetzugang verfügbar ist. In den aktuellen Versionen kann zu jedem Spieler die Trikot-Nr. hinterlegt werden.

Voraussetzung ist die Berechtigung, die Pässe eines Clubs einsehen zu dürfen. Dieses Recht vergeben die jeweils zuständigen Passstellen. Wenn ihnen das Recht erstmalig erteilt wurde, müssen sie die Online Verpflichtungserklärung bestätigen. Melden sie sich dazu mit ihren hock@key Club Daten an  $\rightarrow$  hoc@key Club Anmeldung

HockeyPass steht für iOS und für Android zur Verfügung. Um die iOS-App herunterzuladen wechseln sie in den App Store oder zu  $\rightarrow$  <u>HockeyPass für iOS</u>

Die Android-App finden sie in Google Play  $\rightarrow$  HockeyPass für Android

#### Vorgehen

- Sie benötigen ein Smartphone oder ein Tablet mit iOS oder Android.
- Sie müssen berechtigt sein, die Spielerpässe ihres Clubs einzusehen. Die Berechtigungen erteilt die für ihren Club zuständige Passstelle.
- Sie müssen die Online-Verpflichtung im HockeyPortal bestätigt haben: (Anmelden) >>> hoc@key Club >>> Verpflichtungserklärung >>> (Bestätigen)
- Laden sie die App HockeyPass aus dem App Store bzw. aus Google Play.
- Tragen sie in den Einstellungen ihre hoc@key Nr. und das Passwort ein.
- Legen Sie eine Mappe an: Klick auf das Plus-Zeichen.
- Wechseln sie in die Mappe und klicken dort auf Bearbeiten.
- Wählen sie die gewünschten Pässe aus (bzw. entfernen sie) und klicken sie auf Speichern.
- Die Pässe werden einmal täglich beim Aufruf von HockeyPass aktualisiert, eine Aktualisierung wird auch beim Verlassen der Einstellungen vorgenommen.

### Schritt-für-Schritt-Erklärung:

1. Registrierung auf der RPS-Homepage (Keine Vereinsmitgliedschaft oder Spielberechtigung nötig)

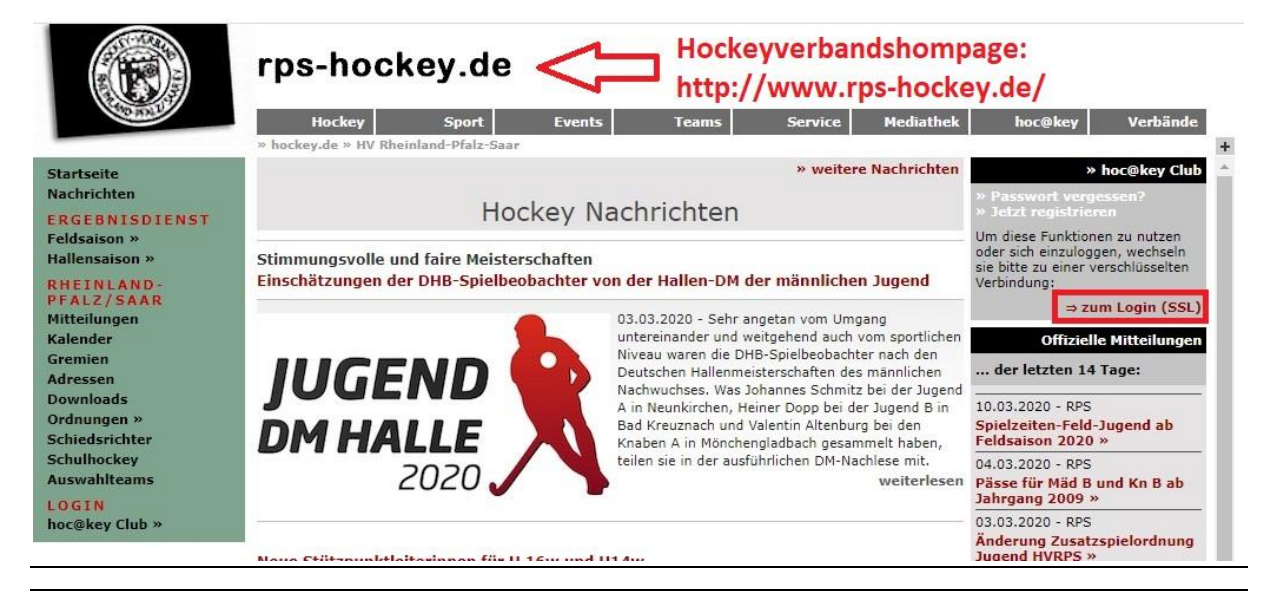

## rps-hockey.de

| Linn de                                          | Hockey Sport Events Teams Service Mediathek hoc@key Verbänd                                                                                                    |
|--------------------------------------------------|----------------------------------------------------------------------------------------------------|
| rtseite<br>hrichten<br>GEBNISDIENST<br>Isaison » | * weitere Nachrichten * hoc@key Clu<br>Hockey Nachrichten * Paccuort vergesen?<br>Jezt registrieren                                                                                                    |
| ensaison »<br>EINLAND-                           | Stimmungsvolle und faire Meisterschaften     Passwort:       Einschätzungen der DHB-Spielbeobachter von der Hallen-DM der männlichen Jugend     * Anmelder                                                                                                    |
| nder<br>nien                                     | 03.03.2020 - Sehr angetan vom Umgang<br>untereinander und weitgehend auch vom sportlichen<br>Niveau waren die DHB-Spielbeobachter nach den<br>der letzten 14 Tage:                                                                                                    |
| ssen<br>nloads<br>ungen »                        | Deutschen Hallenmeisterschaften des männlichen<br>Nachwuchses. Was Johannes Schmitz bei der Jugend<br>A in Neunkirchen, Heiner Dopp bei der Jugend B in<br>Bad Kreuznach und Valentin Altenburg bei den<br>Heidsaison 2020 »                                                                                                    |
| edsrichter<br>Ihockey<br>vahlteams               | DM HALLE         Knaben A in Mönchengladbach gesammelt haben,         04.03.2020 - RPS           2020         Knaben A in Mönchengladbach gesammelt haben,         teilen sie in der ausführlichen DM-Nachlese mit.         teilen sie in der ausführlichen DM-Nachlese mit.         teilen sie in de |
| <mark>IN</mark><br>Økey Club »                   | 03.03.2020 - RPS<br>Änderung Zusatzspielordnung<br>Jugend HVRPS »                                                                                                    |

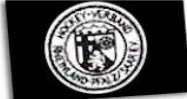

Na ER Fel Ha

RH PF Mill Ka Gro Ad Do Oro Scl Scl Au

LO

### rps-hockey.de

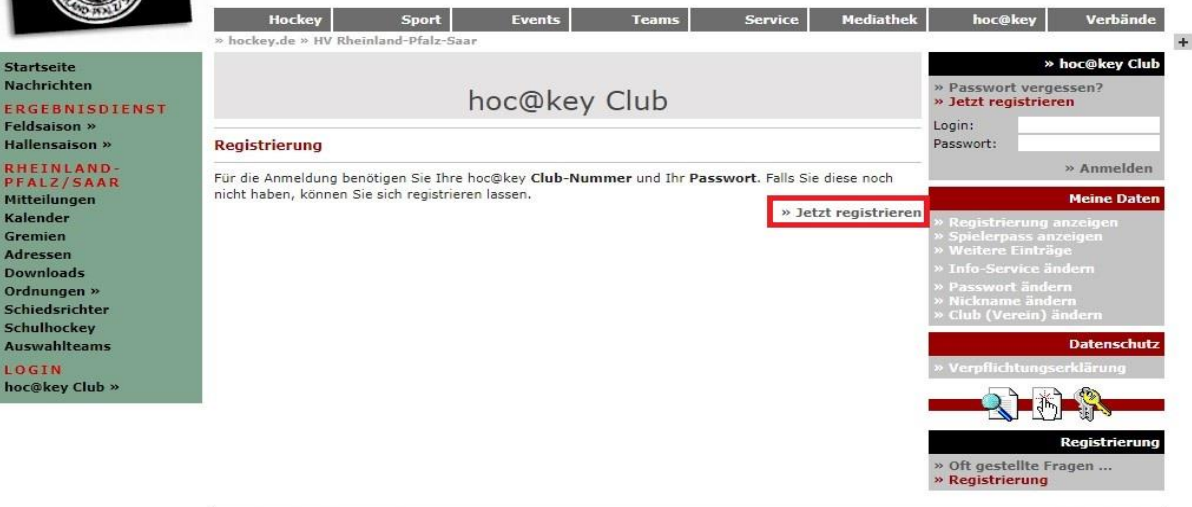

» Impressum » Datenschutz

© 2020 • hockey.de

|                                                                                                    | rps-hoc<br>Hockey<br>» hockey.de » HV R                                                                                                    | sport                    | Events Teams                         | Service            | Mediathek             | hoc@key Verbände +                                                                                                    |
|----------------------------------------------------------------------------------------------------|----------------------------------------------------------------------------------------------------|--------------------------|--------------------------------------|--------------------|-----------------------|----------------------------------------------------------------------------------------------------|
| Startseite<br>Nachrichten<br>ERGEBNISDIENST<br>Feldsaison »                                                      | hoc@key Club                                                                                                    |                          |                                      |                    |                       | » Passwort vergessen?<br>» Jetzt registrieren<br>Login:                                                                                                    |
| Hallensaison »<br>RHEINLAND-<br>PFALZ/SAAR<br>Mitteilungen<br>Kalender<br>Cremien                                | Registrierung<br>Hinweise: Die rot gekennzeichneten Felder müssen ausgefüllt werden!<br>Unter Adressbuch steht, ob diese Adresse im hoc@key Adressbuch verwendet wird.<br>Falls nicht, können Sie wählen, ob sie angezeigt werden darf. |                          |                                      |                    |                       | Passwort:                                                                                                    |
| Adressen<br>Downloads<br>Ordnungen »<br>Schiedsrichter<br>Schulhockey<br>Auswahlteams<br>LOGIN<br>hoc@key Club » | Meldung Nr.:<br>Nachname:<br>Vorname:<br>Titel:<br>Geburtsname:<br>Geschlecht:<br>Geburtsdatum:<br>FIH-Verband:                                                                                                    | 7?? •                    | Dr., DiplIng.,<br>Format: TT.MM.JJJJ | ]                  |                       | <ul> <li>Weitere Einträge</li> <li>» Info-Service ändern</li> <li>» Passwort ändern</li> <li>» Nickname ändern</li> <li>» Club (Verein) ändern</li> <li>Datenschutz</li> <li>» Verpflichtungserklärung</li> </ul> |
|                                                                                                    | Beruf:<br>Familienstand:<br>Art:<br>Adr. Name:<br>Strasse:<br>PLZ:<br>Ort:<br>Family                                                                                                    | 7?? •                    |                                      |                    |                       | Registrierung                                                                                                    |
|                                                                                                    | Email:<br>Telefon 1:<br>Telefon 2:<br>Fax:<br>Telefon (x):<br>Adressbuch:                                                                                                    | ◯ Ja ● Nein A            | (b)eruflich •<br>dresse anzeigen?    | Markie<br>ausfülle | rungen i<br>en und al | n rot<br>bsenden!                                                                                                    |
|                                                                                                    | Hockey Club:<br>» Impressum » Dat                                                                                                    | ??? (ohne)<br>Speyer - H | C Speyer                             | Se                 | nden                  | © 2020 • hockey.de                                                                                                    |

2. Abwarten bis Registrierung bearbeitet und der Login freigeschaltet wurde (kann bis zu 24h dauern)

3. Danach kann der Login erfolgen und die Clubnummer, auch hoc@key-ID genannt, ausgelesen werden

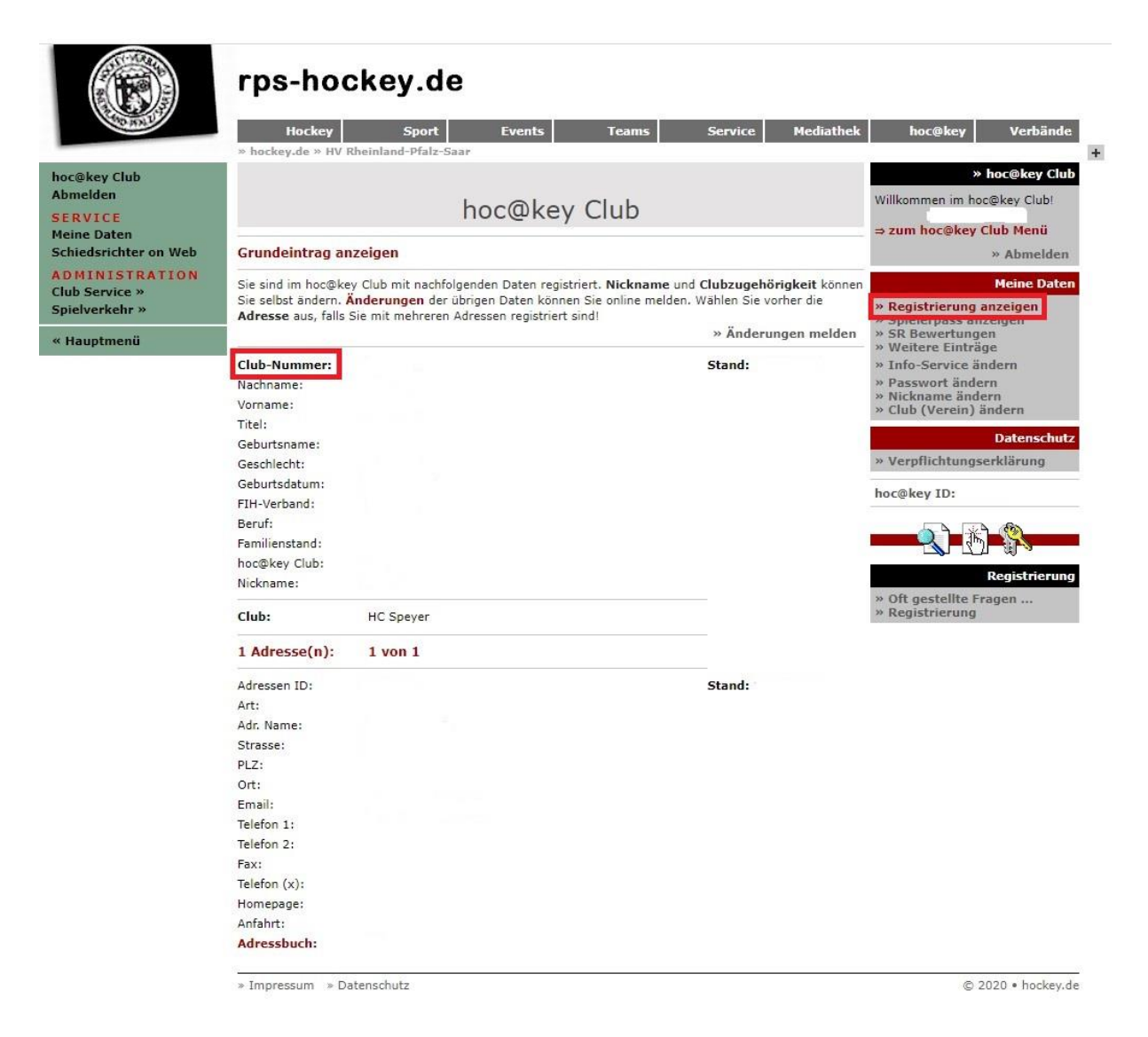

- 4. Club-Nummer zwecks Online-Freischaltung der HockeyPass-App an jugendwart@hcspeyer.de schicken. Bitte mit kurzem Hinweis und Namen melden.
- Zeitgleich kann die benötigte Verpflichtungserklärung des Hockeyverbandes RPS unter <u>https://hockey.de/VVI-web/RPS-Hockey/file/Verpflichtungserklaerung\_RPS.pdf</u> runtergeladen, unterschrieben und an dort genannte Adresse verschickt werden (per Post im Original).
- 6. Warten auf Bestätigung durch den Hockeyverband und Antwortmail des Jugendwartes.

7. Nochmalige Bestätigung der Verpflichtungserklärung nach dem Online-Login auf der Verbandshomepage.

| Hockey Sport Event                                                                                                    | s Teams Service                                                                                                    | Mediathek                                                                                                    | hoc@key V                                                                                                    | 'erbände                                                                                                    |
|----------------------------------------------------------------------------------------------------|----------------------------------------------------------------------------------------------------|----------------------------------------------------------------------------------------------------|----------------------------------------------------------------------------------------------------|----------------------------------------------------------------------------------------------------|
| » hockey.de » HV Rheinland-Pfalz-Saar hoc@l Verpflichtungserklärung auf den Datensch Schr gechrter Herr Alexander Bär, aufgrund ihrer Aufgabenstellung in einem oder meh hinnen erteilten persönlichen Berechtigungen auf hoc Bundesdatenschutzgesetzes (BDSG neu). Nach dies Daten unbefugt zu erheben, zu verarbeiten oder zu Diese Daten dürfen sie daher nur zur Erfüllung der i weitergeben oder anderen Personen zugänglich mad Gemäß § 53 BDSG neu sind sie verpflichtet, das Da auch über das Ende ihrer Tätigkeit in den Verbände Wir weisen sie darauf hin, daß Verstöße gegen das I anderen Strafvorschriften mit Freiheits- oder Geldst | <b>Key Club</b><br><b>utz</b><br>reren der unten aufgeführten Hockeyver<br>ikey.de gilt für sie das Datengeheimnis n<br>er Vorschrift ist es ihnen untersagt, pers<br>nutzen.<br>hnen übertragenen Aufgaben nutzen, ni-<br>chen.<br>tengeheimnis zu wahren. Diese Verpflich<br>n hinaus.<br>Datengeheimnis nach §§ 41 - 43 BDSG r<br>rafe geahndet werden können. | bände und der<br>nach § 53 des<br>sonenbezogene<br>cht aber<br>ntung besteht<br>neu und                                                                                                    | » hoc@<br>Wilkommen im hoc@key<br>⇒ zum hoc@key Club I<br>» Al<br>» Registrierung anzei,<br>» Spielerpass anzeige<br>» SR Bewertungen<br>» Weitere Einträge<br>» Info-Service ändern<br>» Weitere Einträge<br>» Info-Service ändern<br>» Nickname ändern<br>» Nickname ändern<br>» Club (Verein) änder<br>Dat<br>» Verpflichtungserkläd                                                                                                    | Alexy Club! Alexy Club! Alexy Club                                                                                                    |
| Einen Link zum BDSG neu finden sind unten.<br>Bestätigung<br>Über die gesetzlichen Bestimmungen des Bund<br>Die sich daraus ergebenden Verhaltensweisen<br>das Datengeheimnis nach 53 BDSG neu (frühe<br>genommen.                                                                                                    | hoc@key ID:                                                                                                    | strierung<br>                                                                                                    |                                                                                                    |                                                                                                    |
| Bundesdatenschutzgesetz (neu)<br>Hockeyverbände<br>Deutscher Hockey-Verband<br>Hockey-Verband Baden-Württemberg<br>Bayerischer Hockey-Verband<br>Brrandenburger Hockey-Verband<br>Brandenburger Hockey-Verband<br>Hamburger Hockey-Verband<br>Hamburger Hockey-Verband<br>Hessischer Hockey-Verband<br>Hockey-Verband Mecklenburg-Vorpommern<br>Niedersachsischer Hockey-Verband                                                                                                    | » Bundesdatenschu<br>Hockey-Verband Rheinland-Pfalz/S<br>Sächsischer Hockeyverband<br>Hockey-Verband Sachsen-Anhalt<br>Schleswig-Holsteiner Hockey-Verband<br>Westdeutscher Hockey-Verband<br>Ostdeutscher Hockey-Verband<br>Süddeutscher Hockey-Verband                                                                                                    | tzgesetz (neu)<br>iaar<br>and<br>den Verbänden                                                                                                    | @ 2020 -                                                                                                    | bookey de                                                                                                    |
|                                                                                                    | Hockey       Sport       Event         * hockey.de > HV Rheinland-Pfalz-Saar                                                                                                    | Import Sport       texnis       Service         Import Sport       texnis       Service         Import Sport       texnis       Service       Service         Import Sport       texnis       Service </td <td>Inc.c.w.g. Sport       Events       Teams       Service       Mediather         * hackey.de * HV Rheinland-Pfalz:Saar         Image: Comparison of the problem of the problem of the proble</td> <td><section-header><section-header>         The start of the start of the start o</section-header></section-header></td> | Inc.c.w.g. Sport       Events       Teams       Service       Mediather         * hackey.de * HV Rheinland-Pfalz:Saar         Image: Comparison of the problem of the problem of the proble | <section-header><section-header>         The start of the start of the start o</section-header></section-header> |

8. Danach kann die HockeyPass-App für Android oder iOS runtergeladen und benutzt werden.

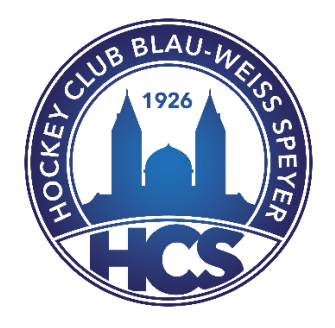